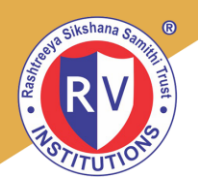

# **RV EDUCATIONAL INSTITUTIONS**

# BENGALURU

# **POLICY ON**

## **PERFORMANCE MANAGEMENT**

# PRiSM

# **Performance Review & Skills Management**

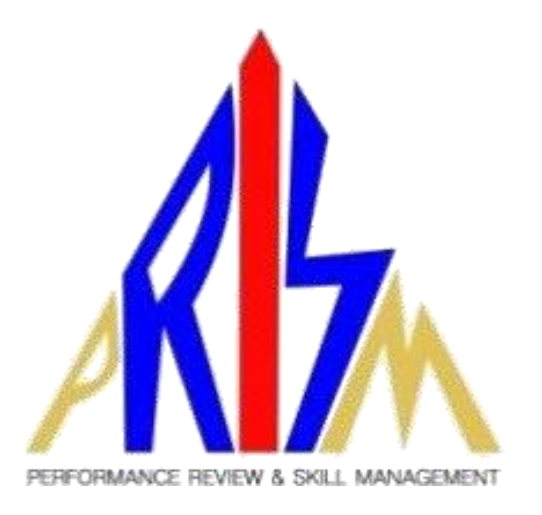

PRINCIPAL PANDU MEMORIAL R.V. DENTAL COLLEGE

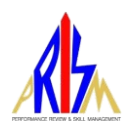

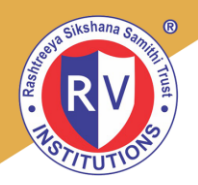

### <u>Contents</u>

| POLIC | Y ON PRISM                                       | 3 |
|-------|--------------------------------------------------|---|
| 1.    | Objective:                                       | 3 |
| 2.    | Purpose of PRiSM                                 | 3 |
| 3.    | Role in PRiSM                                    | 3 |
| 4.    | Responsibility and Monitoring                    | 4 |
| 5.    | Schedule for PRiSM                               | 4 |
| 6.    | PRiSM - Performance Appraisal Process            | 5 |
| 7.    | Factors available for Assessment of Competencies | 6 |
| 8.    | Guidelines for Managers                          | 7 |
| 9.    | Guidelines for Reviewers                         | 7 |

PRINCIPAL D.A. PANDU MEMORIAL R.V. DENTAL COLLEGE

Released on: 27<sup>th</sup> May 2020

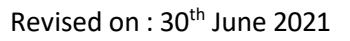

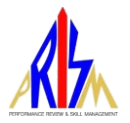

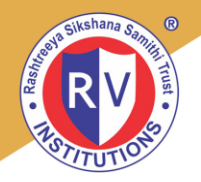

### **POLICY ON PRISM**

### 1. Objective:

The RV Educational Institutions (RVEI) recognizes the value of its employees and understands that the quality of RVEI services depends upon the employees. This policy sets forth the guidelines for evaluating the performance of employees in accordance with the RVEI employee performance appraisal process. Performance appraisals shall be scheduled, conducted, and documented according to the provisions of this policy.

Confidentiality of the performance appraisals shall be maintained to the greatest extent possible.

### 2. Purpose of PRiSM

Performance appraisals provide a means of informing employees of the quality of their work and identifying areas of performance that may need improvement. They are to be used as a positive, constructive tool to measure an employee's performance. Performance appraisals help managers provide valuable feedback to employees concerning their job performance and the RVEI's expectations.

Additionally, performance appraisals are a valuable management tool to assist in making personnel decisions including, but not limited to, training needs, merit pay adjustments, transfers, promotions, career development etc. The objectives of the appraisal process are

- To provide clearly defined performance standards based upon the employee's current job description to ensure that employees know what is expected of them.
- To encourage managers and employees to have face-to-face discussions and let employees know how they are doing in terms of their job performance. This should happen periodically all through the year, instead of a single yearend process as the feedback helps employees to do course correction in case of weaknesses, if any.
- To express appreciation for outstanding contributions and performance; conversely, to discuss performance areas where improvement is possible or needed and to outline plans for improving performance.
- To suggest and measure behavioural parameters related to the position and possible improvement areas

### 3. Role in PRiSM

Appraisee: Employee Appraiser: Immediate Manager Reviewer: Manager's Manager / Matrix Manager

PRINCIPAL D.A. PANDU MEMORIAL R.V. DENTAL COLLEGE

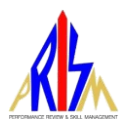

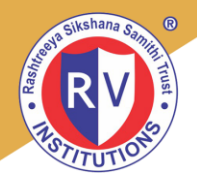

### 4. Responsibility and Monitoring

The Human Resources Department is responsible for the administration of the RVEI's performance appraisal system. Any change in policy, procedures, or forms related to performance appraisals will be communicated immediately by the HR, RVEI.

Respective HOIs / HODs will work with the Human Resources Department in communicating the importance of the PRiSM process in distributing all required performance appraisal materials and in ensuring that performance appraisals are completed in a timely manner.

The immediate manager is responsible for conducting performance appraisals for all employees under his / her supervision. In the case of multiple managers, the evaluation will be conducted by the manager who oversees the majority of the work. If an employee has two assignments the current reporting manager will conduct the performance evaluation.

HOIs are responsible for ensuring that all managers who report to them conduct performance appraisals of all employees in their respective departments in a timely manner as specified in this policy.

### 5. Schedule for PRiSM

An effective performance appraisal process requires ongoing communications between employee and manager to ensure that the employee has a clear understanding of the manager's expectations and continuous feedback on how he or she is doing on the job. There is a need, however, to periodically conduct formal performance appraisals as described below.

Annual performance appraisals: All employees shall undergo performance appraisals annually. The performance assessment year will be from July to June for all RV Educational Institutes.

| Category        | Schedule                   | Remarks                                             |
|-----------------|----------------------------|-----------------------------------------------------|
| Regular / FTC   | July – June                | -                                                   |
| Probation       | On completion of Probation | Goals to be set at the start of probation period or |
|                 |                            | start of appraisal period, whichever is earlier     |
| Contract        | On completion of contract  | Goals to be set at the start of contract period or  |
|                 |                            | start of appraisal period, whichever is earlier     |
| Trainee         | On Completion of Training  | Goals to be set at the start of training period or  |
|                 |                            | start of appraisal period, whichever is earlier     |
| Support Group / | July – June                | Managers will complete the Assessment (No Self-     |
| Group D         |                            | Assessment)                                         |

### Category of Employees & Schedule of PRiSM:

- Contract Employee Assessment will be done offline by the end of contract.

- Trainee Assessment will be done off-line by end of training period.

PRINCIPAL D.A. PANDU MEMORIAL R.V. DENTAL COLLEGE

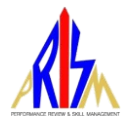

rv@rvei.edu.in www.rvinstitutions.com Go, change the world

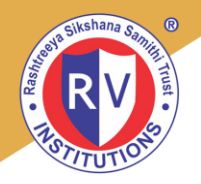

**Transfer or promotion to new positions during the PRiSM Calendar**: Two-way communication between new manager and employee should take place regarding the employee's new job duties and responsibilities, performance level, and future action plans. The new manager will have access to the previous manager's evaluation(s) and upon request. should always be made available.

### 6. PRiSM - Performance Appraisal Process:

The PRiSM Process is designed to align individual performance objectives with the strategy and objectives and to direct individual efforts to the achievement of institution performance. Performance Management helps to strengthen the communication between employees and managers and provides employees with a clear understanding of what is expected of them and how their performance contributions are being assessed and recognized.

| Band    | Band Values | Definition                                |
|---------|-------------|-------------------------------------------|
| Band 5+ | 4.51 to 5.0 | Excellent                                 |
| Band 5  | 4.0 to 4.50 | Substantially Exceeded Expectations       |
| Band 4+ | 3.5 to 3.99 | Exceeded Expectations                     |
| Band 4  | 3.0 to 3.49 | Met Expectations                          |
| Band 3  | 2.5 to 2.99 | Partly Met Expectations                   |
| Band 2  | 2.0 to 2.49 | Did not Meet some of the Expectations (*) |
| Band 1  | <1.99       | Did not Meet any of the Expectations (*)  |

#### Based on the performance scores, employees will be graded as detailed below

(\*) - Employee is advised to improve his/her performance over the coming twelve months, which would be monitored by the Head of the Institution (HoI) over this period and performance will be reviewed and advised by HoI accordingly. HoI would also arrange for training/counselling in employee's areas of weakness. Employee is not eligible for Annual Increment.

### Step 1: Setting and Alignment of Performance Objectives / Goals

During the Annual Performance Planning meeting the manager has the opportunity to discuss with the employee goals for the year ahead and to set objectives to be cascaded down through the organization. The appraisee's objectives are derived from the objectives of the Department/Institution/RVEI.

The agreement on the objectives is done at the beginning of the PRiSM cycle or at the time of joining the organization in the case of new hires. The same document will be taken up again at the end of the year for the performance review.

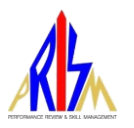

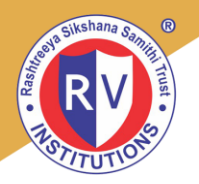

Objectives must be SMART -

- S Specific
- M Measurable
- A Achievable
- R Realistic
- T Timed

#### Step 2: CPM – Continuous Performance Management

CPM provides the employee to record / update their significant contributions against the set Goal/s. CPM can be done throughout the year.

#### Step 3: Evaluation of Performance & CPM

This process comprises an interaction between the appraiser and appraisee where performance is measured against the objectives set and counselling / feedback is given to the appraisee.

#### Stages of Evaluation of Individual assessment:

- 1. First Stage All managers will assess the performance rating & competencies of their employees in the department. In case of the HOD's, the assessment will be carried out by the respective HOI's.
- 2. Second Stage The first review of the performance rating & competencies assessment of employees will be carried out by the respective HOIs. The HOI's may carry out any moderations to the scores of the employees, if required. This will be based only on overall and not individual goal ratings.
- 3. Third Stage The final review of the performance rating of employees of all the institutions will be done by the RVEI Management Committee.
- 4. The final results of the appraisal will be communicated to each individual employee by Team HR.

### 7. Factors available for Assessment of Competencies:

- Business
- General
- Management
- People
- SuccessFactors Premium Library
- Technical

Competency section is available for the Managers to rate the employee's competencies. Final Rating will include Competency Rating.

PRINCIPAL D.A. PANDU MEMORIAL R.V. DENTAL COLLEGE

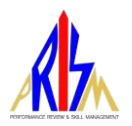

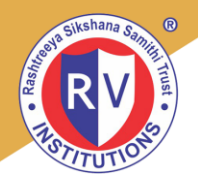

### 8. Guidelines for Managers:

The immediate reporting manager of the employee is the Manager / Appraiser.

- Discuss and approve the Goals of the employee during the start of the PRiSM calendar.
- Review the Performance Goals; and the comments, status and ratings provided by the Employee (make any notations in support or disagreement).
- Provide comments on performance on each Goal that may describe quality and timeliness of work using the evidence accumulated.
- Review each definition of the rating scale thoroughly.
- Rate the performance objective by determining if the Goal was met as set out in the performance agreement considering the performance standards and delivery timeframe
- Rate the Behavioural Competency Section as applicable to identify the competencies of the Employee
- Provide ratings and comments on how the relevant competencies were met
- Review the calculated overall rating derived and key in the comments for the employee's achievements and performance improvement.

### 9. Guidelines for Reviewers:

- Review the Performance Appraisal Form and ensure that the process is managed and prepare for the next level of action in accordance with the requirements of the Performance Management Programme. If there are any discrepancies, provide comments and return to the manager for review and clarification.
- Review the Performance Appraisal Form and ensure that the process is managed and provide the Overall Rating for the employee.
- Provide Comments on the achievements & Performance improvements.
- Submit the form to Human Resources for processing.

Any clarifications on PRiSM feedback can be routed as follows:

- Meet the Reviewer
- Email only to prism@rvei.edu.in

PRINCIPAL D.A. PANDU MEMORIAL R.V. DENTAL COLLEGE

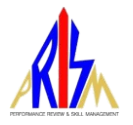

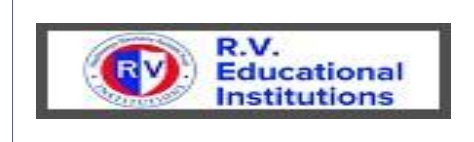

# **Goal Management User Manual**

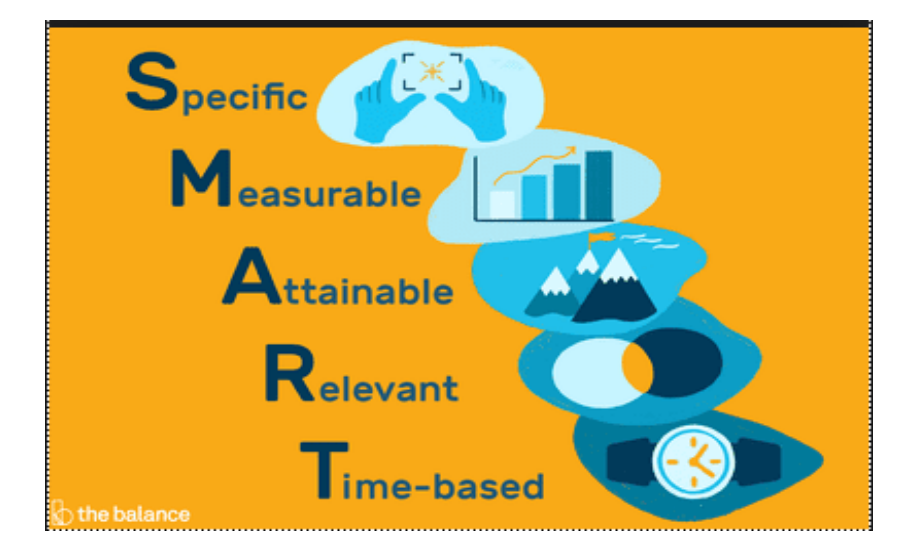

PRINCIPAL D.A. PANDU MEMORIAL R.V. DENTAL COLLEGE

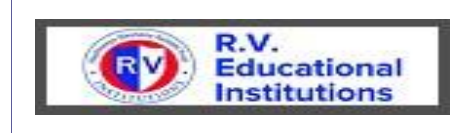

### **Contents**

| GOAL MANAGEMENT USER MANU                                                                  | JAL1                                      |
|--------------------------------------------------------------------------------------------|-------------------------------------------|
| GOAL MANAGEMENT PROCESS F                                                                  | LOW                                       |
| 1 GOAL SETTING                                                                             | 4                                         |
| 1.1 Employee Set Goals                                                                     |                                           |
| 1.1.1         Employee Login with his/her User ID           1.1.2         Create New Goals | & Password and clicks on Goals Tab 4<br>4 |
| 1.2 Manager Approve Goals                                                                  |                                           |
| 1.2.1. Manager Login with his/her User ID &                                                | Password and clicks on Goals Tab7         |
| 1.2.2. Manage My Team                                                                      |                                           |
| 1.2.3. Manager Approve the Goals                                                           |                                           |
| 2 CONTINUOUS PERFORMANCE                                                                   | MANAGEMENT10                              |
| 2.1 Continuous Performance                                                                 |                                           |
| 2.1.1. Employee selects Continuous Performation                                            | nce Tab under Home Page 10                |
| 2.1.2. Add Activity                                                                        |                                           |
| 2.1.3. Add an Update                                                                       |                                           |
| 2.1.4. Manager Add an Update                                                               |                                           |
| 2.1.5. Manager Add Coaching                                                                |                                           |
| 2.1.6. Employee Creates Achievement                                                        |                                           |
| 2.1.7. Employee Request Feedback On Achiev                                                 | ement 15                                  |
| 2.1.8. Provide Feedback                                                                    |                                           |
| 2.1.9. Update Goal Status                                                                  |                                           |

-•

PRINCIPAL D.A. PANDU MEMORIAL R.V. DENTAL COLLEGE

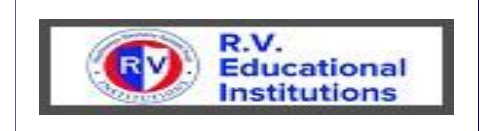

### **Goal Management Process Flow**

#### **Goal Management Flow Chart:**

Below is a flow diagram that shows the Goal Setting Process in general.

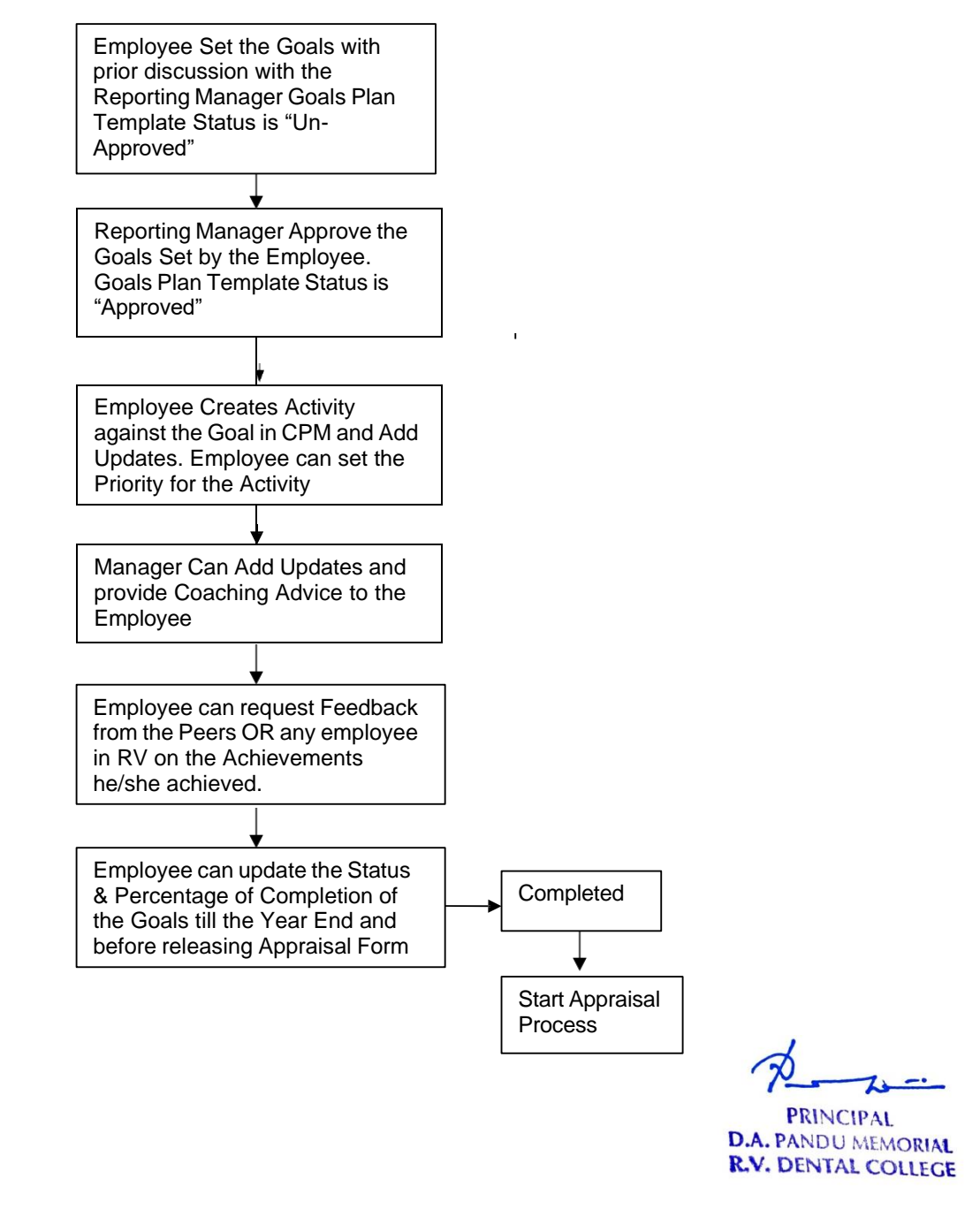

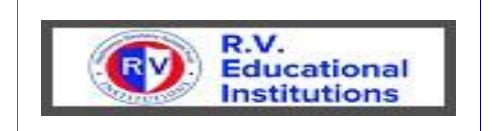

### 1 Goal Setting

### 1.1 Employee Set Goals

#### 1.1.1 Employee Login with his/her User ID & Password and clicks on Goals Tab

| <b>P</b>   |                                                 |
|------------|-------------------------------------------------|
| URL Link   | https://performancemanager10.successfactors.com |
| Company Id | rashtreeya                                      |
| User Name  | XXXX                                            |
| Password   | XXXXXXXX                                        |

| RV Educational<br>Institutions*   | Goals 🔻                        | Q. Searc | h for actions or peo | . д 📀 🧯         | þ   |
|-----------------------------------|--------------------------------|----------|----------------------|-----------------|-----|
| Dhanalakshmi D 🗸                  | 2020-21 Goal Plan Staff $\sim$ | + Add Go | als 🕴 Actions        | Display Options | ^   |
| Goals Status:Not Approved         |                                |          |                      |                 | _   |
| ✓ Introduction                    |                                |          |                      |                 |     |
|                                   |                                |          |                      |                 | _   |
| Displaying 0-0 of 0 Goals         |                                |          |                      |                 | _   |
| Total Weight: 0.0% 🛕 Min: 100.0%  |                                |          |                      |                 |     |
| (Min:3, Max:20) 🛕 Minimum Not Met |                                |          |                      |                 | Sup |

Note: User ID is your four digit employee number in SuccessFactors.

### 1.1.2 Create New Goals

Click on Add Goal to create a New Goal

| Reference Goals V                                                                                                    | Q. Search for actions or peo 🗘 🥥 修                                                                                                    |
|----------------------------------------------------------------------------------------------------|----------------------------------------------------------------------------------------------------|
| Dhanalakshmi D 🗸 2020-21 Goal Plan Staff 🗸                                                                                                    | + Add Goals i Actions © Display Options ^                                                                                                    |
| Goals Status:Not Approved                                                                                                    | Create a New Goals<br>Add goals allows you to make up your own goals<br>and assign any metrics you want                                                                                                    |
| ∼ Introduction                                                                                                    | Goals Wizard<br>The goals Wizard will guide you through creating<br>a SMART goals.<br>Copy From Other Goals Plan<br>Copy from another goals plan allows you to copy<br>a goals from different goals plan into this one |
| Displaying 0-0 of 0 Goals                                                                                                    |                                                                                                    |
| Total Weight: 0.0% 🔥 Min: 100.0%                                                                                                    |                                                                                                    |
| (Min:3, Max:20) 🔥 Minimum Not Met                                                                                                    | ž                                                                                                    |
| Academic<br>You have no goals in this category.                                                                                                    | pport                                                                                                    |
| You can also choose Goal Wizard to create the Goal<br>Copy from Other Goal Plan functionality will work if the employee<br>Plans and the same Goals for the current year also. | already has previous year's Goal                                                                                                    |

PRINCIPAL D.A. PANDU MEMORIAL R.V. DENTAL COLLEGE

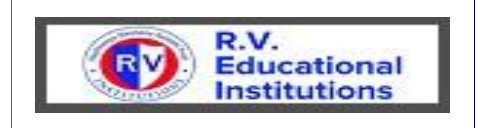

Once employee copied from the previous Years Goal Plans the Statuses, weightages and other fields will be modified as per the current requirement.

Create a New Goal

Choose what type of goal to add.

#### + Personal Goal

Personal Goals allow you to make up your own goal and assign any metrics you want.

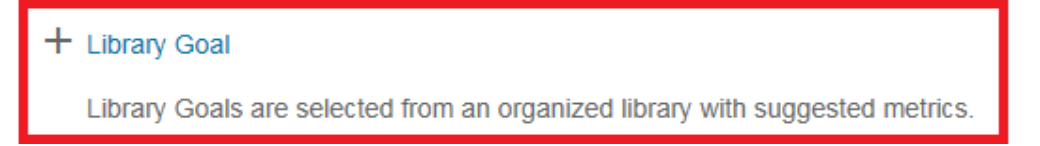

Expand "Library Goal" to select the Goal from Goal Library

|                | Select Goal from the                                                                     | Elbrary                                                             |
|----------------|------------------------------------------------------------------------------------------|---------------------------------------------------------------------|
| elec<br>loal i | t goal to add from the library. Click the icon to expan<br>in the next step.             | d categories. You will be able to modify the                        |
| RV             | CP Goals                                                                                 | ^                                                                   |
| ∕ R\           | VDC Goals                                                                                |                                                                     |
|                | Annual plan for chosen domain<br>(academic/research) (timeliness and<br>adherence)       | Plan vs actual time of submission and<br>quality of submission      |
| V              | Classroom time saving due to blended learning<br>outputs (hours)                         | Number of hours saved                                               |
|                | Contribution to faculty development programs                                             | number of initiatives                                               |
|                | Coverage of UG - PG students & Doctoral scholars                                         | Number of students and scholars                                     |
|                | Coverage of faculty (percentage) in research<br>projects & Collective Royalties received | Amount                                                              |
|                | Coverage of identified thrust areas for research (Target Vs Actual)                      | Coverage of identified thrust areas for research (Target Vs Actual) |
|                |                                                                                          | Cancel Back Add Selected                                            |

Select the Goal from the list of Goals mapped to your Institution and click on "Add Selected".

PRINCIPAL

D.A. PANDU MEMORIAL R.V. DENTAL COLLEGE

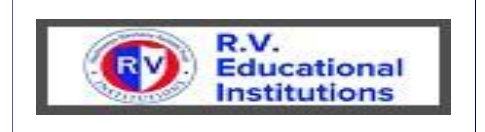

|                            | Add Goals                                                     |                   |
|----------------------------|---------------------------------------------------------------|-------------------|
| Edit your goals below.     | v.                                                            |                   |
| Fields marked with * are r | required                                                      |                   |
| Visibility:                | Fublic v                                                      |                   |
| Category :                 | Other v                                                       |                   |
| * Goal Name*:              | Classroom time saving due to blended learning outputs (hours) |                   |
|                            |                                                               |                   |
|                            | enal                                                          | check lenal scan  |
| * Matrice                  | Number of bours saved                                         | landar            |
| in the state.              |                                                               |                   |
|                            |                                                               |                   |
|                            | spel                                                          | check legal scan  |
| * Weight:                  | <mark>- 40,0</mark> %                                         |                   |
| * Start Date:              | TOVOT MORE                                                    |                   |
| * Due Dato:                | 06,009021                                                     |                   |
| % Complete:                | 0.0 %                                                         |                   |
| * Status:                  | Not Started 🗸                                                 |                   |
|                            |                                                               |                   |
|                            |                                                               |                   |
|                            |                                                               |                   |
|                            | Cencel                                                        | Back Save Changes |

# Select Visibility, Category and enter weightage for the Goal Enter % of Complete and Status if the Goal is already started and save the changes.

Enter Weightage for the Goal

| Dhanalakshmi D 🗸 2019 Go                                            | oal Plan Staff ~                                   |          |                       | + Add Goal | Actions     | Display Optio | ons 🔿       |            |
|---------------------------------------------------------------------|----------------------------------------------------|----------|-----------------------|------------|-------------|---------------|-------------|------------|
| Goal Status:Not Approved                                            |                                                    |          |                       |            |             |               |             |            |
| V Introduction                                                      |                                                    |          |                       |            |             |               |             |            |
| Displaying 1-3 of 3 Goats<br>Total Weight: 100.0%<br>(Min:3 Max:20) |                                                    |          |                       |            |             |               |             |            |
| Academic<br>Visibility # Goal Name* Metr                            | ic                                                 | Weight   | Start Date Due Date   | % Complete | Status      | CPM Achieveme | ents Action |            |
| 1.1 My Team<br>(Teachers from<br>my<br>department) Edit             | Feam (Teachers from my department)                 | 40.0%    | 01/01/2019 12/31/2019 | 0.0%       | Not Started | 0             | :           |            |
| Always Visibility mus                                               | t be "Public"                                      |          |                       |            |             |               |             |            |
| Total weightage of al<br>Maximum weightage                          | l the Goals cannot exceed 1<br>of each Goal is 40% | 00% Mini | mum weight            | age of ea  | ach Goa     | l is 5% a     | and         |            |
| Minimum Number Of                                                   | Goals are 3 and Maximum N                          | Number o | f Goals are 2         | 20         |             |               | PRINO       | CIPAL      |
| Select "Personal Goa                                                | al" if you want to define your                     | own Goa  | al.                   |            |             | i             | R.V. DENT   | AL COLLEGE |

**Document Prepared By RVIC** 

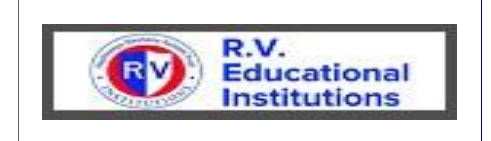

### 1.2 Manager Approve Goals

### 1.2.1. Manager Login with his/her User ID & Password and clicks on Goals Tab

| URL Link  | https://performancemanager10.successfactors.com |
|-----------|-------------------------------------------------|
| ompany Id | rashtreeya                                      |
| User Name | XXXX                                            |
| Password  | XXXXXXXX                                        |

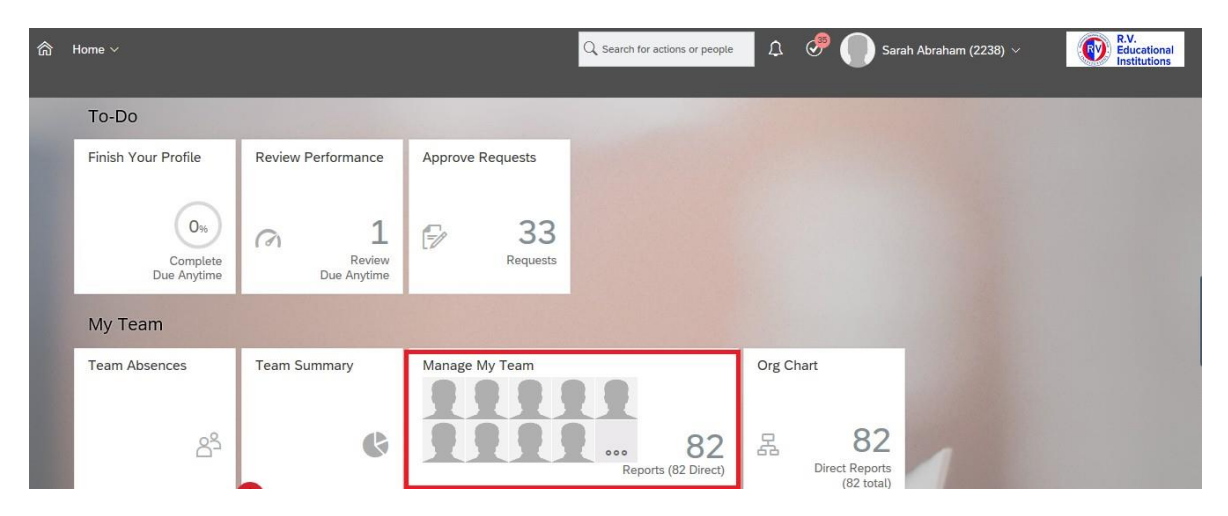

#### 1.2.2. Manage My Team

Manager clicks on "Manage My Team" to select the respective employee and click on "Take Action" tab Select "Goal Plan"

PRINCIPAL

D.A. PANDU MEMORIAL R.V. DENTAL COLLEGE

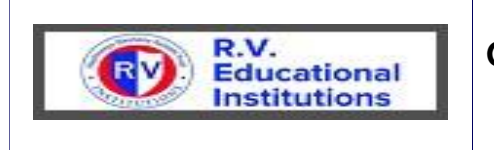

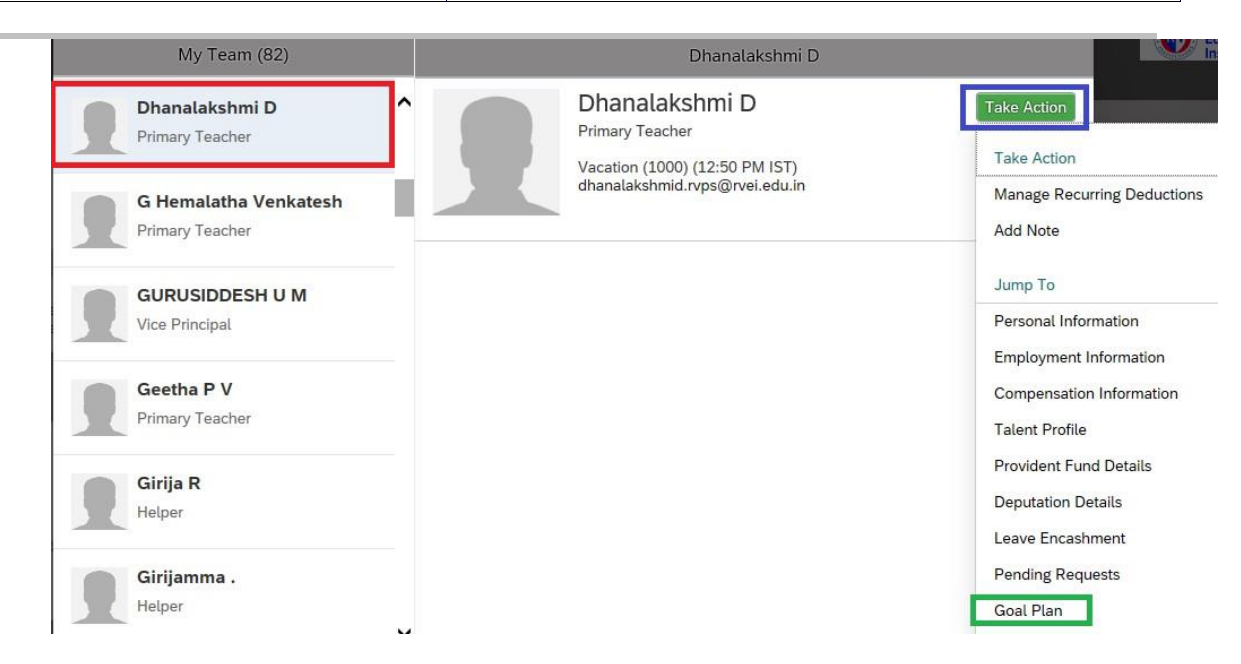

### 1.2.3. Manager Approve the Goals

Manager Clicks on "Approve" to confirm the Goals Set by the Employee

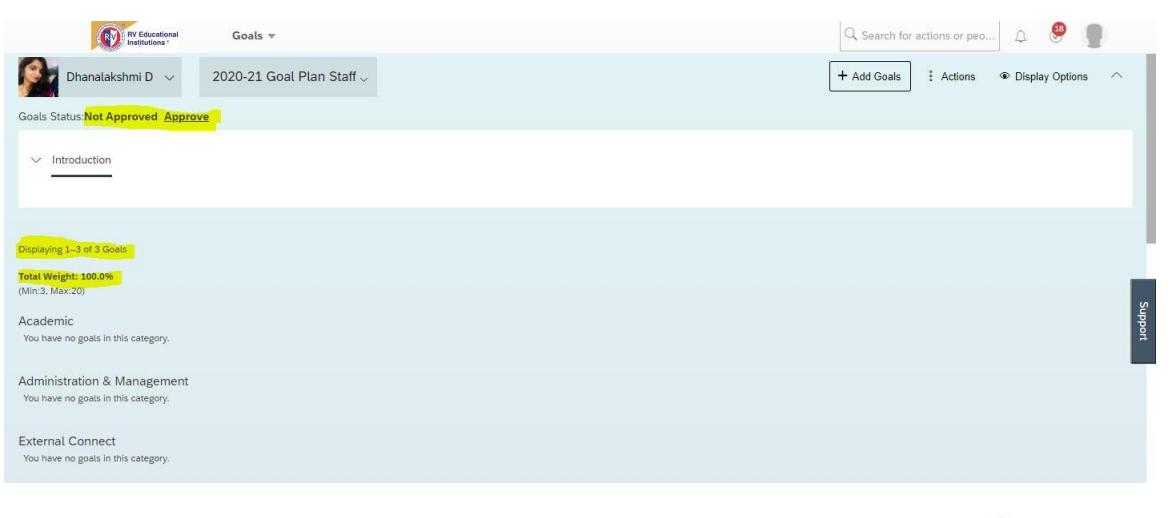

PRINCIPAL D.A. PANDU MEMORIAL R.V. DENTAL COLLEGE

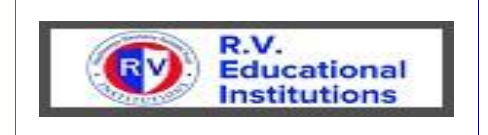

Manager can Comment in the Comment Box , if the employee set goals are not satisfied. The employee will receive a mail to correct / update the same:

|                     | RV Educational Go                                                              | oals 🔻                |        |            |            | Q. Search f | or actions or peo | A 🧶 [            |        |
|---------------------|--------------------------------------------------------------------------------|-----------------------|--------|------------|------------|-------------|-------------------|------------------|--------|
| Stakeholder         | Connect                                                                        |                       |        |            |            |             |                   |                  |        |
| You have no go      | bals in this category.                                                         |                       |        |            |            |             |                   |                  |        |
| Other<br>Visibility | # Goal Name*                                                                   | Metric                | Weight | Start Date | Due Date   | % Complete  | Status            | CPM Achievements | Action |
| Public              | 7.1 Classroom time<br>saving due to<br>blended learning<br>outputs (hours) Edi | Number of hours saved | 40.0%  | 07/01/2020 | 06/30/2021 | 0.0%        | Not Started       | 0                |        |
|                     | Comments                                                                       |                       |        |            |            |             |                   |                  | Subb   |
|                     | Comment                                                                        |                       |        |            |            |             |                   |                  | of     |
|                     |                                                                                |                       |        |            |            |             |                   | Cancel           | st     |

#### After Manager's Approval

| RV Educational<br>Institutions *                                   | Goals 🔻                               | $\mathbb{Q}_{s}$ Search for actions or | peo 🗘 🥮 🥊              |
|--------------------------------------------------------------------|---------------------------------------|----------------------------------------|------------------------|
| Dhanalakshmi D 🗸                                                   | 2020-21 Goal Plan Staff $_{\rm \vee}$ | i Action                               | ns 🔹 Display Options 🔿 |
| Goals Status: Approved Un-Appro                                    | <u>ave</u>                            |                                        |                        |
| ✓ Introduction                                                     |                                       |                                        |                        |
|                                                                    |                                       |                                        |                        |
| Displaying 1-3 of 3 Goals                                          |                                       |                                        |                        |
| Total Weight: 100.0%<br>(Min:3, Max:20)                            |                                       |                                        |                        |
| Academic<br>You have no goals in this category.                    |                                       |                                        | Support                |
| Administration & Management<br>You have no goals in this category. |                                       |                                        |                        |

Managers can also Add, Delete and Edit Goals

Once Manager Approves the Goals of an employee the Goal Plan Template will be locked.

Two fields "% of Complete" and "Status" will be open even in the locked status so that employee can update till PMGM Admin launches Appraisal Form at the Year End.

PRINCIPAL

PRINCIPAL D.A. PANDU MEMORIAL R.V. DENTAL COLLEGE

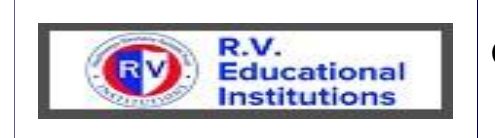

### 2 Continuous Performance Management

#### 2.1 Continuous Performance

### 2.1.1. Employee selects Continuous Performance Tab under Home Page

| ଜ      | Home ~                                    |              | ${\mathbb Q}$ Search for actions or p                              | people    | 📀 🌔 Dhanalakshmi D (2250) 🗸 | R.V.<br>Educational<br>Institutions |
|--------|-------------------------------------------|--------------|--------------------------------------------------------------------|-----------|-----------------------------|-------------------------------------|
|        | Home                                      |              |                                                                    |           |                             |                                     |
|        | Goals                                     |              |                                                                    |           |                             |                                     |
|        | Continuous Porformanco                    |              |                                                                    |           |                             |                                     |
|        | Learning                                  | Admin Center |                                                                    |           |                             |                                     |
| 622    | Company Info                              |              |                                                                    |           |                             |                                     |
|        | My Employee File                          |              |                                                                    |           |                             |                                     |
|        | Admin Center                              | °o           |                                                                    |           |                             |                                     |
|        |                                           |              |                                                                    |           |                             |                                     |
| ĉ      | Continuous Performance $\vee$             |              | $\boldsymbol{Q}_{\!\!\!\!\!\!\!\!\!}$ Search for actions or people | \$ ⊘      | Dhanalakshmi D (2250) 🗸     | R.V.<br>Educational<br>Institutions |
|        |                                           |              |                                                                    |           |                             |                                     |
|        |                                           |              | Details                                                            |           |                             |                                     |
|        | Dhanalakshmi D                            |              |                                                                    |           |                             |                                     |
|        | ACTIVITIES ACHIEVEMENTS                   | FEEDBACK     |                                                                    |           |                             |                                     |
|        |                                           |              |                                                                    |           |                             |                                     |
| <      | July 23, 2019 >                           |              |                                                                    |           |                             | Capture Meeting                     |
| A<br>P | CTIVITIES<br>lease review your activities |              |                                                                    |           |                             | + Add Activity                      |
|        |                                           |              | Please click "+ Add Activity" to add Ac                            | tivities. |                             |                                     |

PRINCIPAL D.A. PANDU MEMORIAL R.V. DENTAL COLLEGE

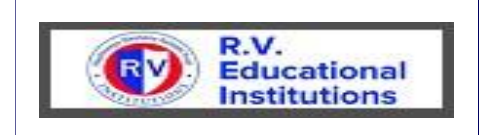

### 2.1.2. Add Activity

Employee clicks on "Add Activity" Tab to add Activity.

| New Activity                           |
|----------------------------------------|
| *Activity Name                         |
| New Learning Methods                   |
| *Status<br>High Priority ~             |
| Goals                                  |
| Performance Goal                       |
| Teaching strategy (Innovation methods) |
|                                        |

Enter Activity Name, Status and Linked to the Goals the Activity it belongs. Click on "Save" Tab.

| Dhanalakshmi D<br>ACTIVITIES ACHIEVEMENTS FEEDBACK               |                                   |
|------------------------------------------------------------------|-----------------------------------|
| < July 23, 2019 ><br>ACTIVITIES<br>Please review your activities | Capture Meeting<br>+ Add Activity |
| New Learning Methods                                             | High Priority 🗸 🕴                 |
| Add an update                                                    | M                                 |

Employee can convey the Manager the importance of Activity by setting the Priorities under Status Tab.

### 2.1.3. Add an Update

PRINCIPAL D.A. PANDU MEMORIAL

R.V. DENTAL COLLEGE

Cancel

Employee can Add an Update to the Activity

| R.V.<br>Educational<br>Institutions                                                               | Goal Management | Employee Hand Book                |
|---------------------------------------------------------------------------------------------------|-----------------|-----------------------------------|
| Dhanalakshmi D<br>ACTIVITIES ACHIEVEMENTS FEEDBACK                                                |                 |                                   |
| < July 23, 2019 ><br>ACTIVITIES<br>Please review your activities                                  |                 | Capture Meeting<br>+ Add Activity |
| New Learning Methods           Dhanalakshmi D           Conducting Online Classes           today |                 | High Priority 🛩 🚦                 |

### 2.1.4. Manager Add an Update

| My Team (82)                      | Dhanalakshmi D |                                                                                                    |                              |  |
|-----------------------------------|----------------|----------------------------------------------------------------------------------------------------|------------------------------|--|
| Dhanalakshmi D<br>Primary Teacher |                | Dhanalakshmi D<br>Primary Teacher<br>Vacation (1000) (1:32 PM IST)<br>dhanalakshmid.rvps@rvei.edu.in | Take Action<br>Go to Profile |  |
| Primary Teacher                   | Working on     | 1 activities in total                                                                                | Go to Activities             |  |
| GURUSIDDESH U M<br>Vice Principal |                | New Learning Methods                                                                                 |                              |  |

Manager selects appropriate employee and clicks on "Go to Activities" Tab

| People                                   | Details                                                        |                   |
|------------------------------------------|----------------------------------------------------------------|-------------------|
| Dhanalakshmi D<br>Primary Teacher        | Dhanalakshmi D<br>Primary Teacher                              |                   |
| G Hemalatha Venkatesh<br>Primary Teacher | ACTIVITIES ACHIEVEMENTS FEEDBACK                               |                   |
| Geetha P V<br>Primary Teacher            | < July 23, 2019 >                                              | Capture Meeting   |
| Girija R<br>Helper                       | ACTIVITES<br>Please review Dhanalakshmi's activities           | + Add Activity    |
| Girijamma .<br>Helper                    | New Learning Methods  Dhanalakshmi D Conducting Online Classes | High Priority 🗸 🕴 |
| Gowri Gopinath<br>Librarian              | Add an update                                                  | r                 |
|                                          |                                                                |                   |

PRINCIPAL D.A. PANDU MEMOR R.V. DENTAL COLL

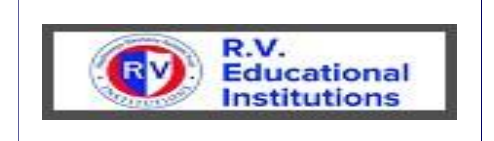

| Manager Add an Update                    | e                                                     |                   |
|------------------------------------------|-------------------------------------------------------|-------------------|
| Dhanalakshmi D<br>Primary Teacher        | Dhanalakshmi D<br>Primary Teacher                     |                   |
| G Hemalatha Venkatesh<br>Primary Teacher | ACTIVITIES ACHIEVEMENTS FEEDBACK                      |                   |
| Geetha P V<br>Primary Teacher            | < July 23, 2019 >                                     | Capture Meeting   |
| Girija R<br>Helper                       | ACTIVITIES<br>Please review Dhanalakshmi's activities | + Add Activity    |
|                                          |                                                       | High Priority 🗸 🕴 |
| Girijamma .<br>Helper                    | Dhanalakshmi D<br>Conducting Online Classes<br>today  |                   |
| Gowri Gopinath<br>Librarian              | Sarah Abraham<br>Schedule in the Morning Hours        | 88                |
|                                          |                                                       |                   |

### 2.1.5. Manager Add Coaching

| Dhanalakshmi D<br>Primary Teacher        | Schedule in the Morning Hours                                                     | 8<br>9<br>9 |
|------------------------------------------|-----------------------------------------------------------------------------------|-------------|
| G Hemalatha Venkatesh<br>Primary Teacher |                                                                                   | •           |
| Geetha P V<br>Primary Teacher            | Other Topics<br>Add other topics to discuss during your next 1:1                  | + Add Topic |
| Girija R<br>Helper                       | Please click "+ Add Topic" to add topics.                                         |             |
| Girijamma .<br>Helper                    | Coaching<br>Provide Feedback for Dhanalakshmi                                     |             |
| Gowri Gopinath<br>Librarian              | One thing Dhanalakshmi did well:<br>One thing Dhanalakshmi needs to improve upon: |             |

Manager can Advise Employee on the Update provided by the Employee against the Activity.

PRINCIPAL D.A. PANDU MEMORIAL R.V. DENTAL COLLEGE

| R.V.<br>Educa<br>Institu                 | Goal Management Employee Hand Book                                                                                                    |
|------------------------------------------|----------------------------------------------------------------------------------------------------|
| Dhanalakshmi D<br>Primary Teacher        | Sarah Abraham<br>Schedule in the Morning Hours<br>today                                                                                                 |
| G Hemalatha Venkatesh<br>Primary Teacher | Add an update                                                                                                    |
| Geetha P V<br>Primary Teacher            | Other Topics + Add Topic<br>Add other topics to discuss during your next 1:1                                                                            |
| <b>Girija R</b><br>Helper                | Please click "+ Add Topic" to add topics.                                                                                                    |
| Girijamma .<br>Helpor                    | Coaching<br>Provide Feedback for Dhanalakshmi                                                                                                    |
| Gowri Gopinath<br>Librarian              | One thing Dhanalakshmi did well:<br>Online Classes will Helps Weaker Students<br>One thing Dhanalakshmi needs to improve upon:<br>Provide Good Material |

### 2.1.6. Employee Creates Achievement

|                                                      | Q. Search for actions or people Q. 🕢 ODbanalakshmi D (2250) ~                                                               | R.V.<br>Educational<br>Institutions |
|------------------------------------------------------|----------------------------------------------------------------------------------------------------|-------------------------------------|
|                                                      |                                                                                                    |                                     |
| < July 23, 2019 $>$                                  |                                                                                                    | Capture Meeting                     |
| ACTIVITIES<br>Please review your activities          | Create an Achievement                                                                                                    | + Add Activity                      |
| New Learning Methods                                 | Congratulations! Turn your completed activity into an achievement to record it as part of your accomplishments for the year | Complete 🗸 🚦                        |
| Dhanalakshmi D<br>Conducting Online Classes<br>today | New Learning Methods                                                                                                    |                                     |
| Sarah Abraham<br>Schedule in the Morning H<br>today  | Create Achievement                                                                                                    |                                     |

Once the Employee Sets the Activity Status as "Complete" System Prompts to Create "Achievement"

| Dhanalakshmi D                    |                                            |
|-----------------------------------|--------------------------------------------|
| By Time By Goal                   | + Add Achievement                          |
| July 2019<br>New Learning Methods | PEINCIPAL                                  |
|                                   | D.A. PANDU MEMORIAL<br>R.V. DENTAL COLLEGE |
| Document Prepared By RVIC         | 14                                         |

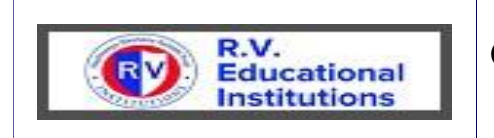

#### 2.1.7. Employee Request Feedback On Achievement

| Dhanalakshmi D<br>ACTIVITIES ACHIEVEMENTS FEEDBACK |                   |
|----------------------------------------------------|-------------------|
| By Time By Goal<br>July 2019                       | + Add Achievement |
| New Learning Methods                               | Request Feedback  |

Employee can Request Feedback from Peers, Subordinates and Superiors OR anyone who works along with him/her from the Organization on the Achievement he/she created against to the Activity.

Request Feedback

i Once this request is responded to, only you will have access to the feedback message until you decide to make it visible to others

#### \*From

#### \*Message

Since we have worked together on New Learning Methods, I'd like to get your feedback. Could you please let me know what you think I did well and provide one constructive suggestion on what I could do better in the future?

Best regards, Dhanalakshmi D

Enter Employee Numbers in the From Column and Enter
PRINCIPAL
D.A. PANDU MEMORIAL
R.V. DENTAL COLLEGE

**Document Prepared By RVIC** 

15

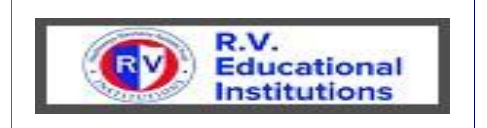

i Once this request is responded to, only you will have access to the feedback message until you decide to make it visible to others

\*From

Search by name

Sujatha C 🛞 Veena Aparanji 🔗

#### \*Message

Since we have worked together on New Learning Methods, I'd like to get your feedback. Could you please let me know what you think I did well and provide one constructive suggestion on what I could do better in the future?

Best regards, Dhanalakshmi D

Click on Send

### 2.1.8. Provide Feedback

Feedback Request receives to the Requested Employee under To-Do List

| To  | -Do                   |
|-----|-----------------------|
| Fee | dback Requests        |
| ę   | 1                     |
|     | Person<br>Due Anytime |

Click on "Feedback Request"

PRINCIPAL D.A. PANDU MEMORIAL R.V. DENTAL COLLEGE

Cancel

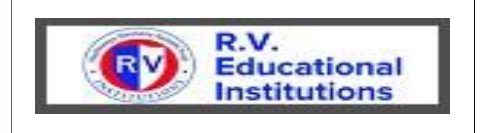

|        | Feedback Requests                                                                                                    |        |
|--------|----------------------------------------------------------------------------------------------------|--------|
| 2      | Dhanalakshmi D: Since we have worked together on New Learning Methods,<br>I'd like to get your feedback. Could you please let me know what MORE<br>July 23, 2019                                                                                                    | ecline |
| ick on | Provide Feedback                                                                                                    |        |
| <      | Provide Feedback                                                                                                    | ×      |
| 1      | Dhanalakshmi D<br>Since we have worked together on New Learning Methods, I'd like to get your feedback. Could you please let<br>me know what you think I did well and provide one constructive suggestion on what I could do better in the<br>future?<br>Best regards,<br>Dhanalakshmi D |        |
| i      | The feedback you provide will be visible to Dhanalakshmi D                                                                                                    | ]      |
| *Feed  | back                                                                                                    |        |
| Nice   | Classes Helps Weaker Students                                                                                                    |        |
|        |                                                                                                    | •      |
|        | Cancel                                                                                                    | Send   |

Enter Feedback and click on "Send" to send the Feedback to the Requestor

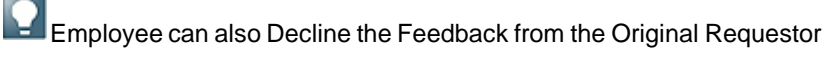

#### Employee Screen

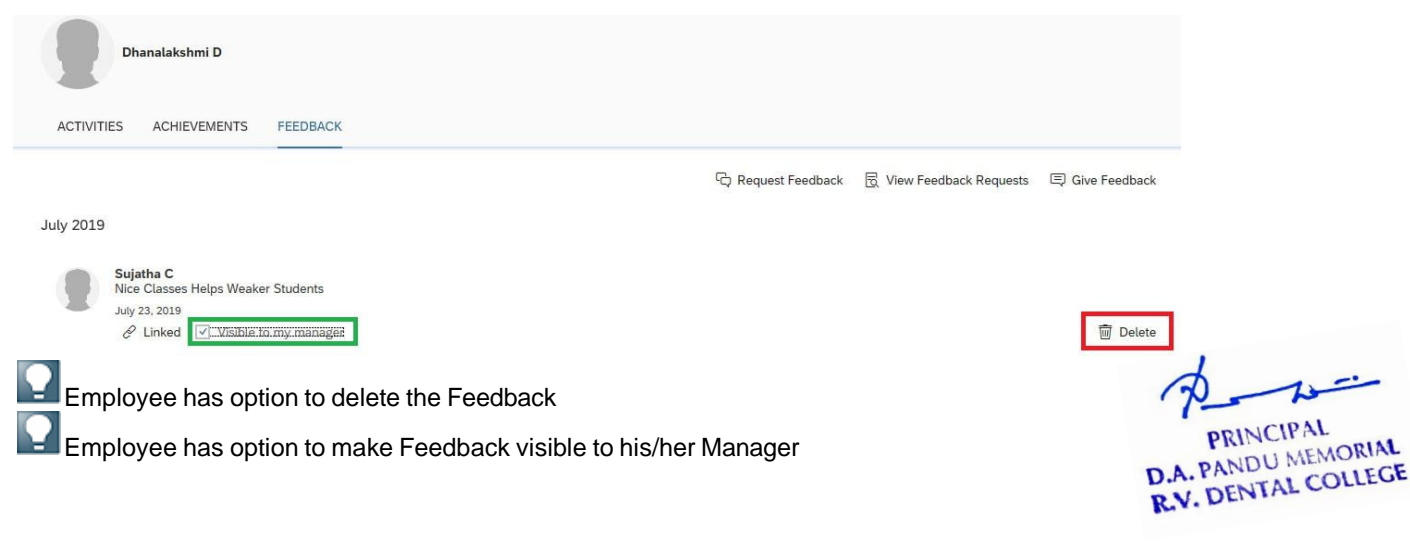

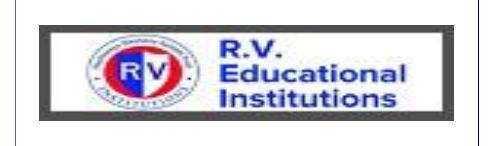

#### 2.1.9. Update Goal Status

| 1                             | Dhan            | alakshmi D 🖂                                                      | 2019 Goal Plan Staff ~        |           |        |            |            |            | Actions     | Display Options  | ^      |
|-------------------------------|-----------------|-------------------------------------------------------------------|-------------------------------|-----------|--------|------------|------------|------------|-------------|------------------|--------|
| Goal Stat                     | us: <b>Ap</b>   | proved                                                            |                               |           |        |            |            |            | Sec. 1      |                  |        |
| <ul> <li>✓ Int</li> </ul>     | oduct           | tion                                                              |                               |           |        |            |            |            |             |                  |        |
| Displaying                    | 1-3 of          | 3 Goals                                                           |                               |           |        |            |            |            |             |                  |        |
| <br>Total Weig<br>(Min:3, Max | ht: 100<br>c20) | 0.0%                                                              |                               |           |        |            |            |            |             |                  |        |
| Academi<br>Visibility         | C<br># Goa      | il Name*                                                          | Metric                        |           | Weight | Start Date | Due Date   | % Complete | Status      | CPM Achievements | Action |
| Public                        | 1.1             | My Team<br>(Teachers from<br>my<br>department <mark>, Edit</mark> | My Team (Teachers from my dep | partment) | 40.0%  | 01/01/2019 | 12/31/2019 | 0.0%       | Not Started | 0                | 1      |

#### Click on Edit

Edit your goal below.

Edit Goal

| Fields marked with * are r | equired.                              | ~                                                       |
|----------------------------|---------------------------------------|---------------------------------------------------------|
| Visibility:                | Public 🗸                              |                                                         |
| Category :                 | Academic 🗸                            |                                                         |
| * Goal Name*:              | My Team (Teachers from my department) |                                                         |
| * Metric:                  | My Team (Teachers from my department) |                                                         |
| * Weight:                  | 40.0%                                 |                                                         |
| * Start Date:              | 01/01/2019                            |                                                         |
| * Due Date:                | 12/31/2019                            | 4                                                       |
| % Complete:                | 100.0 %                               | P-2-                                                    |
| * Status:                  | Completed V                           | PRINCIPAL<br>D.A. PANDU MEMORIAL<br>R.V. DENTAL COLLEGE |

Update the % Complete and Status Fields.